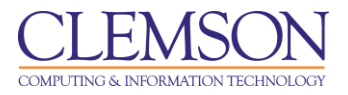

# **Viewing Student Survey/Test/Assignment Attempts**

Blackboard Learn Grade Center

| Assign a Grade to an Essay Question          | 1  |
|----------------------------------------------|----|
| Entering Grades manually in the Grade Center | 3  |
| Changing a Grade                             | 4  |
| Overriding a Grade                           | 6  |
| Reverting a Grade                            | 8  |
| Exempting a Grade                            | 9  |
| Grading Student Assignments                  | 11 |
| Clearing Survey/Test/Assignment Attempts     | 15 |
| Clear Attempts for all Users                 | 15 |
| Clearing a Student Attempt                   | 16 |
| Downloading Assignments                      | 17 |

## Assign a Grade to an Essay Question

To assign a grade to an Essay Question:

- 1. In the Grade Center, find the column for the Quiz or Test that needs to be graded.
- 2. Then look for the student record that has the  $\blacksquare$  (green exclamation mark).

| (           |                                                               | N                                                          | â My                                                                                       | Places 🏦 Home                                                                                               | 🕜 Help 📲 Logout                                                                                                    |                                                                                               |                                                                       |                                                                        |             |  |
|-------------|---------------------------------------------------------------|------------------------------------------------------------|--------------------------------------------------------------------------------------------|----------------------------------------------------------------------------------------------------|----------------------------------------------------------------------------------------------------|-----------------------------------------------------------------------------------------------|-----------------------------------------------------------------------|------------------------------------------------------------------------|-------------|--|
| Ĩ           | My Institution                                                | Courses                                                    | Community (                                                                                | Content Collection                                                                                          | System Admin                                                                                                    |                                                                                               |                                                                       |                                                                        |             |  |
|             | Business Writing MEM                                          | siness Writing MEMARSH-DE101 Grade Center Edit Mode is: ON |                                                                                            |                                                                                                    |                                                                                                    |                                                                                               |                                                                       |                                                                        |             |  |
| ‡<br>‡<br>‡ | Business Writing<br>(MEMARSH-<br>DE101) Home Page Information | 3 <b>†</b> ↓<br>≫<br>⊠                                     | In the <u>Screen Read</u><br>for the grade. In the<br>navigate through th<br>Create Column | e Center: Ful<br>er mode, the table is<br>interactive mode of th<br>e Grade Center and th<br>Create Calcula | I Grade Center<br>static and grades may b<br>ne Grade Center, grades<br>ne Enter key to submit a<br>ted Column 🔌 Mi | e entered on the Gra<br>can be typed directi<br>grade. <u>More Help</u><br>anage <b>Rep</b> c | de Details page access<br>y in the cells. Use the arr<br><b>rts 🛠</b> | ed by selecting the table<br>ow keys or the tab key t<br>Filter Work O | e cell<br>o |  |
| 1           | Discussions                                                   | 3                                                          | Circuit Column                                                                             | Circuit Culture                                                                                             |                                                                                                    | inago o nopo                                                                                  |                                                                       |                                                                        | _           |  |
| 1           | Groups                                                        | ⊠ <                                                        |                                                                                            | Email                                                                                                    |                                                                                                    | Sort Columns By:                                                                              | Layout Position 👋 Ord                                                 | er: Ascending 😪                                                        | -           |  |
| 1           | Tools                                                         | V                                                          | Grade Information B                                                                        | ar                                                                                                    |                                                                                                    |                                                                                               | ,                                                                     | ast Saved:June 02, 2010                                                | 10:35 AM    |  |
| 1           | Help                                                          |                                                            | Last Name                                                                                  | First Name                                                                                                  | ⊠ Username                                                                                                    | Attendance                                                                                    | 🛛 💋 Lab Partner 🖾                                                     | Midterm Exam                                                           |             |  |
|             | COURSE MANAGE                                                 | MENT                                                       | Adams                                                                                      | John                                                                                                    | train02                                                                                                    | 70.00                                                                                         | Thomas Jefferson                                                      | -                                                                      |             |  |
|             | Control Panel                                                 |                                                            |                                                                                            | Sally                                                                                                    | train06                                                                                                    | 100.00                                                                                        | John Adams                                                            |                                                                        |             |  |
|             | Content Collection                                            |                                                            | □ Smith                                                                                    | Anne                                                                                                    | train05                                                                                                    | 75.00                                                                                         | George Washington                                                     | -                                                                      |             |  |
|             |                                                               |                                                            | □ Smith                                                                                    | James                                                                                                    | train04                                                                                                    | 80.00                                                                                         | Anne Smith                                                            | -                                                                      |             |  |
|             | Evaluation                                                    |                                                            | Washington                                                                                 | George                                                                                                    | train01                                                                                                    | 90.00                                                                                         | James Smith                                                           | <b>n 4-</b> 🕅                                                          |             |  |
|             | Grade Center                                                  | *                                                          | Salacted Dawa: 0                                                                           |                                                                                                    |                                                                                                    |                                                                                               |                                                                       |                                                                        |             |  |
|             | Full Grade Center<br>Assignments                              |                                                            | Move To To                                                                                 | Email 📎                                                                                                    |                                                                                                    |                                                                                               |                                                                       | Icon Legend                                                            |             |  |
|             | Tests<br>Section 001<br>Missing Pre-reqs<br>At Risk Students  |                                                            |                                                                                            |                                                                                                    |                                                                                                    |                                                                                               |                                                                       | Edit Rows Di                                                           | isplayed -  |  |

3. Click the action link to the right of the *I* (green exclamation mark) and select **View Grade Details**.

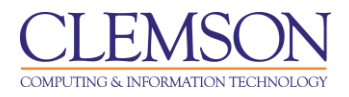

|                                                                                                    | 🕯 My Pla                                                                                                    | ces 🏦 Home 🧿                                                                                                    | Help 📲 Logo                                                        | ut                                                                                                    |                                                                                            |                                                                 |                               |
|----------------------------------------------------------------------------------------------------|----------------------------------------------------------------------------------------------------|----------------------------------------------------------------------------------------------------|--------------------------------------------------------------------|----------------------------------------------------------------------------------------------------|--------------------------------------------------------------------------------------------|-----------------------------------------------------------------|-------------------------------|
| My Institution Courses                                                                                                    | Community Con                                                                                               | tent Collection S                                                                                                 | ystem Admin                                                        |                                                                                                    |                                                                                            |                                                                 |                               |
| Business Writing MEMARSH-DE101                                                                                              | Grade Center                                                                                                |                                                                                                    |                                                                    |                                                                                                    |                                                                                            | Edit Mode is:                                                   | ON 🛛 ?                        |
| Business Writing *     MEMARSH     DE101)     Home Page     Information     Discussions     Discussions     Topic     Topic | Grade (<br>In the Screen Reader Ir<br>for the grade. In the inth<br>navigate through the G<br>Create Column | Center: Full G<br>node, the table is stati<br>ractive mode of the G<br>rade Center and the E<br>Create Calculated | c and grades m<br>rade Center, gra<br>nter key to subn<br>Column 🔌 | ter N<br>ay be entered on the Grac<br>addes can be typed directly<br>nit a grade. <u>More Help</u><br>Manage N Repor<br>Sort Columns By: [] | le Details page access<br>in the cells. Use the an<br><b>ts ঔ</b><br>Layout Position ⊗ Ord | ed by selecting the ta<br>row keys or the tab ke<br>Filter Work | ble cell<br>y to<br>Offline ≶ |
| 1 Help                                                                                                    | Grade Information Bar                                                                                       | Grade Type: Grade   P                                                                                             | oints Possible: 10                                                 | Displayed As: Score   Visib                                                                                                    | le to Users: Yes                                                                           | Last Saved:June 02, 20                                          | 10 10:35 AM                   |
|                                                                                                    | 📕 Last Name                                                                                                 | 🗵 First Name 🛛 🖹                                                                                                  | Username                                                           | Attendance                                                                                                    | 🖉 💋 Lab Partner  🗎                                                                         | Midterm Exam  🖾                                                 |                               |
| COURSE NANACEMENT                                                                                                    | F Adams                                                                                                    | John                                                                                                    | train02                                                            | 70.00                                                                                                    | Thomas Jefferson                                                                           | -                                                               |                               |
| COORSE MANAGEMENT                                                                                                    | 🕅 Jefferson                                                                                                 | Thomas                                                                                                    | train03                                                            | 100.00                                                                                                    | Sally Jones                                                                                | -                                                               |                               |
| * Control Panel                                                                                                    | ☐ Jones                                                                                                    | Sally                                                                                                    | train06                                                            | 100.00                                                                                                    | John Adams                                                                                 | -                                                               |                               |
| Content Collection                                                                                                    | C Smith                                                                                                    | Anne                                                                                                    | train05                                                            | 75.00                                                                                                    | George Washingtor                                                                          | -                                                               |                               |
| ✓ Course Tools                                                                                                    | C Smith                                                                                                    | James                                                                                                    | train04                                                            | 80.00                                                                                                    | Anne Smith                                                                                 | -                                                               |                               |
| Evaluation                                                                                                    | T Washington                                                                                                | George                                                                                                    | train01                                                            | 90.00                                                                                                    | Jam                                                                                        | ×                                                               |                               |
| Grade Center >                                                                                                    | Selected Dowe: 0                                                                                            |                                                                                                    |                                                                    | 4                                                                                                    | > View Grade                                                                               | Details                                                         |                               |
| Full Grade Center                                                                                                    | Move To Top                                                                                                 | Email 🛇                                                                                                    |                                                                    |                                                                                                    | > Exempt Gra                                                                               | ide                                                             |                               |
| Assignments<br>Tests<br>Section 001<br>Missing Pre-reqs<br>At Risk Students                                                 |                                                                                                    |                                                                                                    |                                                                    |                                                                                                    | > Attempt 6/2                                                                              | /10 🔝 🛖                                                         | Displayed +                   |

- 4. Select the Attempt to grade.
- 5. The Grade Test page is displayed.

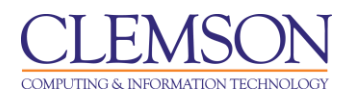

| $\underbrace{\text{CLEMS}}_{J-N-1-V-E-R-S-1-T-V}$                                               | 🖆 My Paces 🧰 Home 🕢 Holp - 🕺 Logout                                                                                                    |
|-------------------------------------------------------------------------------------------------|----------------------------------------------------------------------------------------------------|
| My Institution Courses                                                                          | Community Content Collection System Admin                                                                                                    |
| Business Writing MEMARSH-DE101                                                                  | Grade Center > Edit Grade Edit Mode is: OII 2                                                                                                    |
| Business Writing *     HutEMARSH- DE101  Home Page Information I Content Discussions I Groups V | Crade Test: Midterm Exam      Enter a grade and feedback for current test attempt. Use the Save and Next and View Previousbuttons to navigate through the attempts in the queue one at a time. If no changes are made to the attempt, clicking save and next will not change the status of the attempt. The grades are not released to students until all of the attempts have been graded. Click Hide User Names to grade these attempts anonymously. Click show User Names to display user information. More Help  Jump to Hide User Names                                                                                                    |
| tools     Help     Melp                                                                         | Attempts:1 of 1 View: Full Grade Center User: George Washington (Attempt 1 of 1) Column: Midterm Exam Status: All Statuses                                                                                                    |
| COURSE MANAGEMENT                                                                               | Cancel Save and Exit View Previous Save and Next                                                                                                    |
| * Control Panel<br>Content Collection                                                           | * Test Information                                                                                                    |
| © Course Tools<br>Evaluation                                                                    | Question 1: Essay                                                                                                    |
| Grade Center ***                                                                                | Marks at endominant rectinding right because and yre examples.         Weins       The information Age, also commonly how mas the Computer Age or information Era, is an idea that the current age will be characterized by the ability of individuals to transfer information at the idea is linked to the concept of a builty divide be and mitted in impossible to information at the idea is linked to the concept of a builty divide be and mitted in impossible to the manipulation of individuals in the idea is linked to the concept of a builty divide be and mitted in the second mitted in the second mitted in the second mitted in the idea is linked to the concept of a concept of a concept of a concept of a concept of a concept of a concept of a concept of a concept of a concept of a concept of a concept of a concept in dustrial factor, and carries the ramifications of a shift rom traditional divides of the dimension. Commonly as each of the grand aconcept concept of a concept of a concept o |
|                                                                                                 | Path: body      Path: body      Save and Next      Cancel Save and Exit View Previous Save and Next                                                                                                    |

- 6. Enter a **Score** for each Essay question.
- 7. Enter your **Response Feedback**.
- 8. Then click **Save and Exit** to save the updated test and return to the Grade Center.

### Entering Grades manually in the Grade Center

On occasion faculty may have assignments that require grading outside of Blackboard. So instead of creating an assignment in the course, they just create a column in the Grade Center and enter the score or grade for that assignment. For example, in a class on campus, they may give pop quizzes or take attendance. The scores for these items are entered manually as they were not created in an electronic format in Blackboard.

To enter grades manually in the Grade Center:

1. In the Grade Center, find the column that requires manual grading.

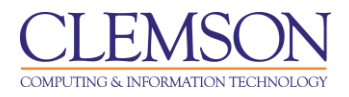

| CLEM<br>UNIVE                                                                                                   |                 | â My                                | Places 🍿 Home                                                                                                | 🧿 Help 📲 Logol                                                                                       | t                                                                                                    |                                                  |                                                                                |                           |
|----------------------------------------------------------------------------------------------------|-----------------|-------------------------------------|----------------------------------------------------------------------------------------------------|----------------------------------------------------------------------------------------------------|----------------------------------------------------------------------------------------------------|--------------------------------------------------|--------------------------------------------------------------------------------|---------------------------|
| My Institutio                                                                                                   | n Courses       | Community C                         | ontent Collection                                                                                            | System Admin                                                                                         |                                                                                                    |                                                  |                                                                                |                           |
| Business Writi                                                                                                  | ing MEMARSH-DE1 | 01 Grade Center                     |                                                                                                    |                                                                                                    |                                                                                                    |                                                  | Edit Mode is:                                                                  | ON 🛛 ?                    |
| Business W     (MEMARSH,<br>DE101)     Home Page     Information II     Content     Discussions                 | riting ×<br>'   | Grade                               | e Center: Ful<br>armode, the table is :<br>interactive mode of th<br>a Grade Center and th<br>Create Calcula | I Grade Cent<br>static and grades ma<br>le Grade Center, gra<br>le Enter key to subm<br>ted Column 😵 | Yer ≥<br>y be entered on the Gra<br>des can be typed directh<br>t a grade. <u>More Help</u><br>Manage ≥ Repo | de Details page a<br>rin the cells. Use<br>rts ݢ | ccessed by selecting the tat<br>the arrow keys or the tab key<br>Filter Work ( | ile cell<br>to<br>Offline |
| Groups     Groups     Tools     Help                                                                            |                 | Kove To Top<br>Grade Information Bi | Email 🚿                                                                                                    |                                                                                                    | Sort Columns By:                                                                                             | Layout Position                                  | Order: Ascending Last Saved:June 02, 201                                       | 0 10:56 AM                |
|                                                                                                    |                 | Last Name                           | 🗵 First Name                                                                                                 | ☑ Username                                                                                           | Attendance 8-2                                                                                               | Resume                                           | 🗵 💋 Minimum Qu 🗵                                                               |                           |
| COURSE MA                                                                                                    | ANAGEMENT       | Adams                               | John<br>Thomas                                                                                               | train02<br>train03                                                                                   | -                                                                                                    | - (-)                                            | 0.00%                                                                          |                           |
| Control Pan                                                                                                    | iel 🛛           | ☐ Jones                             | Sally                                                                                                    | train06                                                                                              |                                                                                                    | - (-)                                            | 100.00%                                                                        |                           |
| Content Colle                                                                                                   | ction »         | Smith                               | Anne                                                                                                    | train05                                                                                              |                                                                                                    | - (-)                                            | 100.00%                                                                        |                           |
| ✓ Course Tools                                                                                                  |                 | Smith                               | James                                                                                                    | train04                                                                                              |                                                                                                    | - (-)                                            | 100.00%                                                                        |                           |
| Evaluation                                                                                                    | × .             | Washington                          | George                                                                                                    | train01                                                                                              |                                                                                                    | - (-)                                            | 100.00%                                                                        |                           |
| Grade Center<br>Full Grade Center<br>Assignments<br>Tests<br>Section 001<br>Missing Pre-req<br>At Risk Students | er<br>IS        | Selected Rows: 0                    | Email 🖄                                                                                                    |                                                                                                    | 4                                                                                                    |                                                  | III For Legend                                                                 | Displayed                 |

- 2. Click one of the cells in the column.
- 3. Then enter the Grade or Score and press Enter.

|                                                                                                    | â N                                                                                                    | ly Places 🏦 Home                                                                                                    | 🕜 Help 📲 Logout                                                                                                    |                                                                                                    |                                                                              |                                                                                                    |                                         |
|----------------------------------------------------------------------------------------------------|----------------------------------------------------------------------------------------------------|----------------------------------------------------------------------------------------------------|----------------------------------------------------------------------------------------------------|----------------------------------------------------------------------------------------------------|------------------------------------------------------------------------------|----------------------------------------------------------------------------------------------------|-----------------------------------------|
| My Institution Courses                                                                                                    | Community                                                                                                    | Content Collection                                                                                                    | System Admin                                                                                                    |                                                                                                    |                                                                              |                                                                                                    |                                         |
| Business Writing MEMARSH-DE101                                                                                                    | Grade Center                                                                                                    |                                                                                                    |                                                                                                    |                                                                                                    |                                                                              | Edit Mode is:                                                                                                    | ON 🛛 ?                                  |
| Business Writing<br>(MEMARSH-<br>DE101)      Home Page     I<br>Information     Content     Discussions     Groups     Groups     Groups     Second | Grace<br>In the Screen Rea<br>for the grade. In th<br>navigate through th<br>Create Column<br>Move To Tr<br>Grade Information | de Center: Fu<br>de interactive mode of<br>the Grade Center and<br>n Create Calcul<br>op Email S<br>Bar Grade Type: Grad | II Grade Center<br>static and grades may<br>the Grade Center, grade<br>the Enter key to submit :<br>ated Column V N<br>de   Points Possible: 10   Di | EX     Example 2     Example 2     Exam | le Details page<br>in the cells. Use<br>ts South Position<br>a to Users: Yes | accessed by selecting the table<br>the arrow keys or the tab key t<br>Filter Work C<br>Order: Ascending<br>Last Saved June 02, 2010 | e cell<br>lo<br>Mine ≫<br>E<br>11:03 AM |
|                                                                                                    | 🔲 Last Name                                                                                                    |                                                                                                    |                                                                                                    | Attendance 8-2                                                                                                    | Resume                                                                       | 🗵 💋 Minimum Qu                                                                                                    |                                         |
| COURSE MANAGEMENT                                                                                                    | ☐ Adams ☐ Jefferson                                                                                                    | John<br>Thomas                                                                                                    | train02<br>train03                                                                                                    | 10.00<br>7.00                                                                                                    | - (-)<br>- (-)                                                               | 100.00%<br>0.00%                                                                                                    |                                         |
| * Control Panel                                                                                                    | ☐ Jones                                                                                                    | Sally                                                                                                    | train06 📥                                                                                                    | 8                                                                                                    | 2 - (-)                                                                      | 100.00%                                                                                                    |                                         |
| Content Collection                                                                                                    | C Smith                                                                                                    | Anne                                                                                                    | train05                                                                                                    |                                                                                                    | - (-)                                                                        | 100.00%                                                                                                    |                                         |
| Course Tools                                                                                                    | ☐ Smith                                                                                                    | James                                                                                                    | train04                                                                                                    |                                                                                                    | - (-)                                                                        | 100.00%                                                                                                    |                                         |
| Evaluation                                                                                                    | ☐ Washington                                                                                                    | George                                                                                                    | train01                                                                                                    |                                                                                                    | - (-)                                                                        | 100.00%                                                                                                    |                                         |
| Grade Center »                                                                                                    | Selected Rows: 0                                                                                                    |                                                                                                    |                                                                                                    | 4                                                                                                    |                                                                              |                                                                                                    |                                         |
| Full Grade Center<br>Assignments                                                                                                    | Move To To                                                                                                    | op Email 🛛                                                                                                    |                                                                                                    |                                                                                                    | _                                                                            | Icon Legend                                                                                                    |                                         |
| Tests<br>Section 001<br>Missing Pre-reqs<br>At Risk Students                                                                                        |                                                                                                    |                                                                                                    |                                                                                                    |                                                                                                    |                                                                              | Edit Rows D                                                                                                    | isplayed 👻                              |

- 4. When you press **Enter** the cursor will automatically navigate to the next cell, if the cell is empty.
- 5. Otherwise, you will have to use the up or down arrow key on the keyboard or your mouse to select the previous or next cell.

### Changing a Grade

There are two ways to change a Grade. The first is to simply click on the cell in the Grade Center, enter a new grade and then press **Enter**. The second is to use the Edit Grade option on the Grade Details page.

To change a Grade from the Grade Details page:

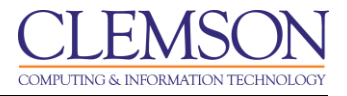

- 1. In the Grade Center, find the column that contains the Grade that needs to be edited.
- 2. Click the action link to the right of the current Grade.
- 3. Then select View Grade Details.

| CLEMS                                                                                                    | 🛔 My Places 💼 Home 🕜 Help - 🎾 Logaut                                  |                          |  |  |  |  |
|----------------------------------------------------------------------------------------------------|-----------------------------------------------------------------------|--------------------------|--|--|--|--|
| My Institution Courses                                                                                                    | Community Content Collection System Admin                             |                          |  |  |  |  |
| Business Writing MEMARSH-DE101                                                                                                    | Grade Center > Grade Details Ed                                       | t Mode is: ON            |  |  |  |  |
| Business Writing<br>(MEMARSH-<br>DE101)     Home Page     S                                                                                                    | Grade Details                                                         | Jump to                  |  |  |  |  |
| Information     S     Content                                                                                                    | User John Adams (train02)                                             |                          |  |  |  |  |
| 1     Discussions     Image: Current Grade:     70.00 out of 100 points       1     Groups     Image: Current Grade:     Grade based on Grade of Last Attempt       1     Tools     Image: Current Grade:     Due: None |                                                                       |                          |  |  |  |  |
| t Help                                                                                                    | Edit Manually Override View Column Details Grade History              |                          |  |  |  |  |
| COURSE MANAGEMENT                                                                                                    | Date Submitted (or Saved) Value Feedback to User Grading Notes Action | ns                       |  |  |  |  |
| * Control Panel<br>Content Collection                                                                                                    | May 28, 2010 4:53 32 PM 70.00                                         | lear Grade<br>Edit Grade |  |  |  |  |
| Evaluation Grade Center >                                                                                                    |                                                                       | Icon Legend              |  |  |  |  |
| Full Grade Center<br>Assignments<br>Tests<br>Section 001<br>Missing Pre-reqs                                                                                                    |                                                                       | -                        |  |  |  |  |

- 4. The Grade Details page is displayed.
- 5. Click Edit Grade.

|                                                                                                    | 着 My Places 🧰 Home 🕢 Holp 🍕 Logaut                                                          |                  |
|----------------------------------------------------------------------------------------------------|---------------------------------------------------------------------------------------------|------------------|
| My Institution Courses                                                                                                    | Community Content Collection System Admin                                                   |                  |
| Business Writing MEMARSH-DE101                                                                                                    | Grade Center > Grade Details                                                                | Edit Mode is: ON |
| Business Writing<br>(MEMARSH.<br>DE101)     Home Page     S                                                                                                    | Grade Details                                                                               | Jump to          |
|                                                                                                    | User John Adams (train02) < > Column Attendance (No Category) <                             | >                |
| 1     Discussions     Image: Constraint of the second second seco | Current Grade: 70.00 out of 100 points<br>Grade based on Grade of Last Attempt<br>Due: None | E                |
| ‡ Help 🐨                                                                                                    | Edit Manually Override View Column Details Grade History                                    | 3                |
| COURSE MANAGEMENT                                                                                                    | Date Submitted (or Saved) Value Feedback to User Grading Notes                              | Actions          |
| Control Panel Content Collection Course Tools Evaluation Grade Center *                                                                                                    | Current Grade Value<br>T0.00 Marchis attempt as Ignored                                     | ^<br>_<br>abç    |
| Full Grade Center<br>Assignments<br>Tests<br>Section 001<br>Missing Pre-regs<br>At Rok Students                                                                                                    | Cancel Save                                                                                 |                  |

- 6. Enter a new Grade in the **Current Grade Value** field.
- 7. Enter Feedback to User.
- 8. Enter Grading Notes.
- 9. Then click Save.
- 10. The Grade Details page will update.

11. Click **Return to Grade Center** to return to the Grade Center.

## **Overriding a Grade**

There are two ways to override a grade. The first is to simply click on the cell in the Grade Center that already contains a Grade. Then enter a new grade and press **Enter**. The second is to use the Override option on the Grade Details page.

To override a grade from the Grade Details page:

- 1. In the Grade Center, find the column that contains the Grade that needs to be edited.
- 2. Click the action link to the right of the current Grade.
- 3. Then select View Grade Details.

|                                                                         | 🛔 My Pisces 🧰 Home 🕜 Help 🥠 Logout                                                                                                   |            |
|-------------------------------------------------------------------------|----------------------------------------------------------------------------------------------------|------------|
| My Institution Courses                                                  | Community Content Collection System Admin                                                                                            |            |
| Business Writing MEMARSH-DE101                                          | Grade Center > Grade Details Edt Mode is:                                                                                            | ON 📝       |
| Business Writing<br>(MEMARSH-<br>DE101)     Home Page     S             | Grade Details                                                                                                    | ump to     |
| 1 Information     ■     S     Content                                   | User George Washington (train01) <>> Column Midterm Exam (Test) <>                                                                   |            |
| 1     Discussions       1     Groups       1     Tools       1     Help | Current Grade: 7.00 out of 10 points<br>Grade based on Grade of Last Attempt<br>Due: None<br>Calculated Grade 7.00<br>Grade Attempts | E          |
| COURSE MANAGEMENT                                                       | Edit Manually Override View Column Details Grade History                                                                             |            |
| Content Collection                                                      | Delete Last Attempt                                                                                                    | r Go       |
| Course Tools                                                            | Date Submitted (or Saved) Value Feedback to User Grading Notes Actions                                                               |            |
| Evaluation ><br>Grade Center ><br>Full Grade Center<br>Assignments      | Jun 2, 2010 10:56:26 AM 7.00 Clear Attern<br>(Completed) Edit Grade                                                                  | pt         |
| Tests<br>Section 001<br>Missing Pre-reqs<br>At Risk Students            | loc                                                                                                    | n Legend 👻 |

- 4. The Grade Details page is displayed.
- 5. Click the **Manually Override** tab.

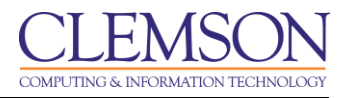

| CLEMS                                                                                              | 🕯 My Places n Home 🕜 Help 🥠 Lagaut                                                                                                    |         |
|----------------------------------------------------------------------------------------------------|----------------------------------------------------------------------------------------------------|---------|
| My Institution Courses                                                                             | Community Content Collection System Admin                                                                                                    |         |
| Business Writing MEMARSH-DE101                                                                     | Grade Center > Grade Details Edit Mode is:                                                                                                    | ON 🛛 ?  |
| Business Writing<br>(MEMARSH-<br>DE101)     Home Page     Set                                      | Grade Details                                                                                                    | Jump to |
| 1     Information       1     Content       1     Discussions       1     Groups       1     Tools | User George Washington (train01) <> Column Midterm Exam (Test) <> Current Grade: 7.00 out of 10 points Grade based on Grade of Last Attempt Due: None                   |         |
| 1 Help S                                                                                           | Calculated Grade 7.00<br>Grade Attempts 2 3<br>Edit Manually Override View Column Details Grade History                                                                 |         |
| Control Panel     Content Collection     Course Tools     Evaluation     Grade Center     »        | Override Grade         Grading Notes           B         Adjusted by 1 point for the grade curve.           Complexity         Adjusted by 1 point for the grade curve. | _       |
| Full Grade Center<br>Assignments<br>Tests<br>Section 001<br>Missing Pre-reqs<br>At Risk Sturients  | Cancel Save                                                                                                    |         |

- 6. Enter a new Grade in the **Override Grade** field.
- 7. Enter Feedback to User.
- 8. Enter Grading Notes.
- 9. Then click Save.
- 10. The Grade Details page will update.
- 11. Click **Return to Grade Center** to return to the Grade Center.

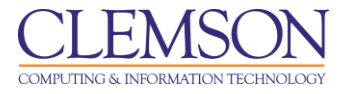

### **Reverting a Grade**

To revert a Grade that has been overwritten to the previous Grade:

- 1. In the Grade Center, find the column that contains the Grade that needs to be edited.
- 2. Click the action link to the right of the current Grade.
- 3. Then select View Grade Details.

| CLEMS                                                                                                    | 🛔 My Places 🏦 Home 🕢 Help 🥠 Logout                                                                                                    |                                             |   |  |  |
|----------------------------------------------------------------------------------------------------|----------------------------------------------------------------------------------------------------|---------------------------------------------|---|--|--|
| My Institution Courses                                                                                                    | Community Content Collection System Admin                                                                                                    |                                             |   |  |  |
| Business Writing MEMARSH-DE101                                                                                                    | Grade Center > Grade Details                                                                                                    | Edit Mode is: ON 🕅 🖗                        | ^ |  |  |
| Business Writing<br>(MEMARSH-<br>DE101)     Bene Page     Second Second Se | Grade Details                                                                                                    | Jump to                                     |   |  |  |
| 1 Information      □      ○                                                                                                    | User George Washington (train01) < > Column Midterm Exam (Test                                                                                                    | < > (                                       |   |  |  |
| 1     Discussions     Image: Component of the second second secon                               | ions Current Grade: 8.00 out of 10 points Original grade has been overridden Revert<br>Grade based on Grade of Last Attempt<br>Due: None<br>Calculated Grade 7.00<br>Grade Attempts |                                             |   |  |  |
| COURSE MANAGEMENT                                                                                                    | Edit Manually Override View Column Details Grade History                                                                                                    |                                             |   |  |  |
| * Control Panel<br>Content Collection                                                                                                    | Delete Last Attem Date Submitted (or Saved) Value Feedback to User Grading Notes                                                                                                    | pt • Go                                     |   |  |  |
| Evaluation ><br>Grade Center ><br>Full Grade Center<br>Assignments                                                                                                    | Jun 2, 2010 10:56:26 AM 7.00<br>(Completed) 7.00                                                                                                    | View Attempt<br>Clear Attempt<br>Edit Grade |   |  |  |
| Tests<br>Section 001<br>Missing Pre-reqs<br>At Risk Students                                                                                                    |                                                                                                    | Icon Legend                                 | + |  |  |

- 4. The Grade Details page is displayed.
- 5. In the **Current Grade** area click **Revert.**
- 6. The system will display a pop-up window to verify that you want to revert the Grade.
- 7. Click **Ok**.

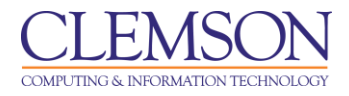

|                                                                                                    |                                                                                              |             | â                         | My Places 🥤    | i Home 🕜 Help 🔧     | Logout        |          |                 |                                             |   |
|----------------------------------------------------------------------------------------------------|----------------------------------------------------------------------------------------------|-------------|---------------------------|----------------|---------------------|---------------|----------|-----------------|---------------------------------------------|---|
| I                                                                                                    | My Institution                                                                               | Courses     | Community                 | Content Col    | lection System Adr  | nin           |          |                 |                                             |   |
|                                                                                                    | Business Writing ME                                                                          | MARSH-DE101 | Grade Center > G          | rade Details   |                     |               |          |                 | Edit Mode is: ON 🕅                          | 2 |
|                                                                                                    | <b>•</b> • • •                                                                               | 9 1¥        | Revert Manual C           | override was s | successful.         |               |          |                 | Ē                                           | 3 |
| 1                                                                                                    | * Business Writing<br>(MEMARSH-<br>DE101)<br>Home Page                                       | *           | Gra                       | de Detai       | Is                  |               |          |                 |                                             |   |
| Ţ.                                                                                                    | Information III                                                                              |             |                           |                |                     |               |          |                 | Jump to                                     |   |
| ↓<br>↓<br>↓                                                                                                    | Content<br>Discussions<br>Groups                                                             |             |                           | User G         | eorge Washington    | (train01) < > | Column M | idterm Exam (Te | est) < >                                    | = |
| I Groups     Image: Current Grade:     7.00 out of 10 points       Grade based on Grade of Last Attempt     Due: None       Course MANAGEMENT     Grade Attempts |                                                                                              |             |                           |                |                     |               |          |                 |                                             |   |
|                                                                                                    | * Control Panel                                                                              |             | Edit Manua                | Illy Override  | View Column Details | Grade History |          |                 |                                             |   |
|                                                                                                    | Content Collection<br>Course Tools<br>Evaluation                                             | »           | Date Submi                | itted (or Save | d) Value            | Feedback to U | Iser     | Delete Last Att | empt • Go                                   |   |
|                                                                                                    | Grade Center<br>Full Grade Center<br>Assignments<br>Tests<br>Section 001<br>Missing Pre-regs | *           | Jun 2, 2010<br>(Completed | 10:56:26 AM    | 7.00                |               |          | stating notes   | View Attempt<br>Clear Attempt<br>Edit Grade |   |

8. The Grade Details page will refresh showing the original grade.

#### Exempting a Grade

Faculty can exempt students from any grade item in the Grade Center to take into consideration students that transfer, add a course late, drop a course, or require other accommodations. Exempted items are not added into any statistical or total grade calculations.

Existing grades that have been exempted are not deleted but are ignored in all total and statistical calculations. No secondary display value is shown for items that are Exempting.

Exemptions entered for system-generated column are saved as the Override grade. Exemptions entered for manually created columns are saved as the grade for the column when no Override grade exists.

Students can be exempted from a grade from the Grade Center or the Grade Details page. Exempted grades display an Exempted icon in the cell. Comments can be added to any exempted grade.

There are two ways to exempt a grade. The first is to simply click on the cell in the Grade Center that already contains a Grade. Then click the action link to the right of the current Grade and select **Exempt Grade**. The second is to use the Exempt option on the Grade Details page.

To exempt a grade from the Grade Details page:

- 1. In the Grade Center, find the column that contains the Grade that needs to be exempted.
- 2. Click the action link to the right of the current Grade.
- 3. Then select **View Grade Details**.

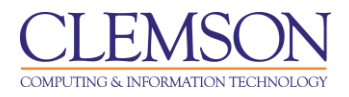

|                                                              | 🛔 My Paces 🧰 Home 🕢 Holp 📲 Logout                                                                                                    |        |
|--------------------------------------------------------------|----------------------------------------------------------------------------------------------------|--------|
| My Institution Courses                                       | Community Content Collection System Admin                                                                                            |        |
| Business Writing MEMARSH-DE101                               | Grade Center > Grade Details Edt Mode its 011                                                                                        | -<br>- |
| Business Writing<br>(MEMARSH.<br>DE101)     Home Page     S  | Grade Details                                                                                                    |        |
| 1 Information      □      ✓     Content                      | User George Washington (train01) <>> Column Midterm Exam (Test) <>>                                                                  |        |
| 1 Discussions<br>1 Groups<br>1 Tools<br>1 Help               | Current Grade: 7.00 out of 10 points<br>Grade based on Grade of Last Attempt<br>Due: None<br>Calculated Grade 7.00<br>Grade Attempts | =      |
| COURSE MANAGEMENT                                            | Edit Manually Override View Column Details Grade History                                                                             |        |
| * Control Panel<br>Content Collection                        | Delete Last Attempt - Go                                                                                                    |        |
| Course Tools                                                 | Date Submitted (or Saved) Value Feedback to User Grading Notes Actions                                                               |        |
| Evaluation<br>Grade Center<br>Assignments                    | Jun 2, 2010 10:56:26 AM 7.00 Clear Attempt<br>(Completed) 7.00 Edit Grade                                                            |        |
| Tests<br>Section 001<br>Missing Pre-reqs<br>At Risk Students | I con Legend                                                                                                    | -      |

4. In the Current Grade Value area click the Manually Override tab.

|                    |                                                                                                    | <u>N</u>  | é                | My Places 🏦 H                             | lome <u> Help</u>                                                                        | Logout          |                                                                                                  |   |
|--------------------|----------------------------------------------------------------------------------------------------|-----------|------------------|-------------------------------------------|------------------------------------------------------------------------------------------|-----------------|--------------------------------------------------------------------------------------------------|---|
| I                  | My Institution                                                                                                    | ourses    | Community        | Content Collecti                          | ion System Ad                                                                            | nin             |                                                                                                  |   |
|                    | Business Writing MEMA                                                                                                    | RSH-DE101 | Grade Center > 1 | Grade Details                             |                                                                                          |                 | Edit Mode is: ON 💹 🖓                                                                             | - |
| 1                  | * Business Writing<br>(MEMARSH-<br>DE101)<br>Home Page                                                                                                    | *<br>*    | Gra              | ade Details                               |                                                                                          |                 | Jump to                                                                                          |   |
| 1<br>500<br>1<br>1 | Information 📰<br>Content                                                                                                    | ×         |                  | User Geor                                 | rge Washington                                                                           | (train01) < 🔿   | Column Midterm Exam (Test)                                                                       |   |
| 1                  | Discussions<br>Groups<br>Tools<br>Help                                                                                                    |           | Current G        | Grade: 7.00<br>Grad<br>Due:<br>Calc<br>Gr | 0 out of 10 points<br>de based on Grade<br>: None<br>:ulated Grade 7.00<br>rade Attempts | of Last Attempt | 2                                                                                                | H |
|                    | COURSE MANAGEN                                                                                                    | MENT      | Edit Manu        | ally Override Vi                          | iew Column Details                                                                       | Grade History   | Ţ                                                                                                |   |
|                    | Control Panel<br>Content Collection<br>Course Tools<br>Evaluation<br>Grade Center<br>Ful Grade Center<br>Assignments<br>Tests<br>Section 001<br>Missing Pre-reqs | *         | Overri           | de Grade<br>empt user from this           | Feedba                                                                                   | ck to User      | Grading Notes<br>this user is exempt from the<br>completed all assignments<br>abg<br>Cancel Save |   |

- 5. Select the checkbox to **Exempt user from this item**.
- 6. Then enter any comments regarding the exemption in the Grading Notes.
- 7. Click Save.
- 8. The Grade Details page will update.
- 9. Click **Return to Grade Center** to return to the Grade Center.

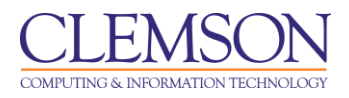

|                                                                                                    | N                            | 着 My                | Places 🍿 Home                                                                                                  | 🕑 Help 📲 Logout                                                                                        |                                                                                      |                                                                   |                                                                       |                            |
|----------------------------------------------------------------------------------------------------|------------------------------|---------------------|----------------------------------------------------------------------------------------------------|----------------------------------------------------------------------------------------------------|--------------------------------------------------------------------------------------|-------------------------------------------------------------------|-----------------------------------------------------------------------|----------------------------|
| My Institution                                                                                               | Courses                      | Community C         | Content Collection                                                                                             | System Admin                                                                                           |                                                                                      |                                                                   |                                                                       |                            |
| Business Writing ME                                                                                          | MARSH-DE101                  | Grade Center        |                                                                                                    |                                                                                                    |                                                                                      |                                                                   | Edit Mode is:                                                         | ON 🛛 ?                     |
| Business Writing<br>(MEMARSH-<br>DE101)     Home Page     Information     Content     Discussions     Groups | 2 <b>1 1 1 1 1 1 1 1 1 1</b> | Grade               | e Center: Full<br>ermode, the table is s<br>interactive mode of th<br>e Grade Center and th<br>Create Calculat | Grade Cente<br>static and grades may<br>e Grade Center, grade<br>e Enter key to submit<br>ted Column ¥ | be entered on the Gr<br>s can be typed direct<br>a grade. <u>More Help</u><br>lanage | ade Details page access<br>ily in the cells. Use the ar<br>orts 😵 | sed by selecting the tab<br>rrow keys or the tab key<br>Filter Work C | le cell<br>to<br>Offline S |
| 1 Tools                                                                                                    |                              | Move To Top         | Email 🖉                                                                                                    |                                                                                                    | Sort Columns By                                                                      | Layout Position 👋 Or                                              | der: Ascending                                                        | 44-29 AM                   |
| ‡ Help                                                                                                    |                              | Last Name           | First Name                                                                                                    | Username                                                                                               | Attendance                                                                           | 🗵 💋 Lab Partner 🖹                                                 | Midterm Exam                                                          | 11.26 Am                   |
| COURSE MANAG                                                                                                 | EMENT                        | ☐ Adams ☐ Jefferson | John<br>Thomas                                                                                                 | train02<br>train03                                                                                     | 80.00                                                                                | Thomas Jefferson<br>Sally Jones                                   | -                                                                     |                            |
| * Control Panel                                                                                              |                              | ☐ Jones             | Sally                                                                                                    | train06                                                                                                | 100.00                                                                               | John Adams                                                        | -                                                                     |                            |
| Content Collection                                                                                           |                              | C Smith             | Anne                                                                                                    | train05                                                                                                | 75.00                                                                                | George Washingto                                                  | · -                                                                   |                            |
| ∛ Course Tools                                                                                               |                              | C Smith             | James                                                                                                    | train04                                                                                                | 80.00                                                                                | Anne Smith                                                        | -                                                                     |                            |
| Evaluation                                                                                                   | × ()                         | ☐ Washington        | George                                                                                                    | train01                                                                                                | 90.00                                                                                | James Smith                                                       | M 🔶                                                                   |                            |
| Grade Center                                                                                                 | *                            | Selected Rows: 0    |                                                                                                    |                                                                                                    | 4                                                                                    |                                                                   |                                                                       |                            |
| Full Grade Center<br>Assignments                                                                             |                              | Move To Top         | Email 🕅                                                                                                    |                                                                                                    |                                                                                      |                                                                   | Icon Legend                                                           |                            |
| Tests<br>Section 001<br>Missing Pre-reqs<br>At Risk Students                                                 |                              | _                   |                                                                                                    |                                                                                                    |                                                                                      |                                                                   | Edit Rows [                                                           | Displayed                  |

- 10. The cell in the Grade Center will now contain a (blue crosshatch square). This is the icon to indicate that this grade is exempt.
- 11. To clear and exemption, click on the action link to the right of the 💹 (blue crosshatch square). Then select **Clear Exemption**.

## **Grading Student Assignments**

To grade a student assignment:

- 1. In the Grade Center, find the column for the Assignment that needs to be graded.
- 2. Then look for the student record that has the  $\blacksquare$  (green exclamation mark).

|    | CLEMS                                                                 | N                   | â                                                                     | My Places 🏦 Home                                                                                | 🕜 Help 📲 Logo                                                         | ut                                                                        |                                                             |                                        |                                        |
|----|-----------------------------------------------------------------------|---------------------|-----------------------------------------------------------------------|-------------------------------------------------------------------------------------------------|-----------------------------------------------------------------------|---------------------------------------------------------------------------|-------------------------------------------------------------|----------------------------------------|----------------------------------------|
| 1  | My Institution                                                        | Courses             | Community                                                             | Content Collection                                                                              | System Admin                                                          |                                                                           |                                                             |                                        |                                        |
|    | Business Writing ME                                                   | MARSH-DE101         | Grade Center                                                          |                                                                                                 |                                                                       |                                                                           |                                                             | E                                      | dit Mode is: ON 📝 ?                    |
| 1  | * Business Writing<br>(MEMARSH-<br>DE101)<br>Home Page<br>Information | 2 1+<br>><br>><br>> | Gra<br>In the <u>Screen R</u><br>for the grade. In<br>navigate throug | ade Center: As<br>eader mode, the table is<br>the interactive mode of<br>h the Grade Center and | static and grades m<br>the Grade Center, gra<br>the Enter key to subm | ay be entered on th<br>ides can be typed d<br>iit a grade. <u>More He</u> | e Grade Details page a<br>lirectly in the cells. Use<br>210 | accessed by selec<br>the arrow keys or | cling the table cell<br>the tab key to |
| 1  | Discussions                                                           |                     | Create Colu                                                           | nn Create Calcul                                                                                | lated Column ⊗                                                        | Manage ≫ I                                                                | Reports                                                     | Filter                                 | Work Offline                           |
| 1  | Groups                                                                | ⊠ [<                | In the second second                                                  | Tee                                                                                             |                                                                       | Sort Column                                                               | C Dr. Laward Dasilian                                       | Order Ann                              |                                        |
| \$ | Tools                                                                 |                     | Orada la farmati                                                      | Top Email V                                                                                     |                                                                       | Solt Column                                                               | S Dy. Layout Position                                       | Cidel. Asc                             |                                        |
| 1  | Help                                                                  |                     |                                                                       |                                                                                                 | ×                                                                     | Y                                                                         | V                                                           | Last Saved.                            | Sune 05, 2010 04.27 PM                 |
|    |                                                                       |                     | Last Name                                                             | First Name                                                                                      | Username                                                              | Quiz 4                                                                    | Resume                                                      | Writing As                             | ssignr 🗠                               |
|    | COURSE MANAG                                                          | EMENT               | Adams                                                                 | John                                                                                            | train02                                                               | 10.00                                                                     | - (-)                                                       |                                        |                                        |
|    |                                                                       |                     | ☐ Jefferson                                                           | Thomas                                                                                          | train03                                                               | 10.00                                                                     | - (-)                                                       |                                        |                                        |
|    | * Control Panel                                                       |                     | ☐ Jones                                                               | Sally                                                                                           | train06                                                               | 10.00                                                                     | - (-)                                                       | -                                      |                                        |
| 8  | Content Collection                                                    |                     | C Smith                                                               | Anne                                                                                            | train05                                                               | 10.00                                                                     | - (-)                                                       | -                                      |                                        |
|    | Course Loois                                                          |                     | Smith                                                                 | James                                                                                           | train04                                                               | 10.00                                                                     | - (-)                                                       | -                                      |                                        |
| 8  | Evaluation                                                            |                     | T Washingto                                                           | n George                                                                                        | train01                                                               | 10.00                                                                     | - (-)                                                       | -                                      |                                        |
|    | Grade Center >                                                        |                     | Selected Rows:                                                        | 0                                                                                               |                                                                       | •                                                                         | <                                                           |                                        |                                        |
|    | Assignments                                                           |                     | Move To                                                               | n Legend                                                                                        |                                                                       |                                                                           |                                                             |                                        |                                        |
|    | Tests<br>Section 001<br>Missing Pre-reqs<br>At Risk Students          |                     |                                                                       |                                                                                                 |                                                                       |                                                                           |                                                             |                                        | Edit Rows Displayed                    |

3. Click the action link to the right of the *I* (green exclamation mark) and select **View Grade Details**.

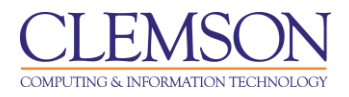

|                                                          | â N                                                 | ly Places 🏦 Home                                                 | 🕑 Help 📲 Logou                                 | t                                         |                                                    |                                                                  |                  |
|----------------------------------------------------------|-----------------------------------------------------|------------------------------------------------------------------|------------------------------------------------|-------------------------------------------|----------------------------------------------------|------------------------------------------------------------------|------------------|
| My Institution Courses                                   | Community                                           | Content Collection                                               | System Admin                                   |                                           |                                                    |                                                                  |                  |
| Business Writing MEMARSH-DE101                           | Grade Center                                        |                                                                  |                                                |                                           |                                                    | Edit Mode is:                                                    | ON 🔃 ?           |
| Business Writing *     (MEMARSH- DE101)     Home Page    | Grace<br>In the Screen Rea<br>for the grade. In the | le Center: As<br>der mode, the table is<br>e interactive mode of | static and grades ma<br>the Grade Center, grad | iy be entered on th<br>des can be typed ( | ne Grade Details page<br>directly in the cells. Us | accessed by selecting the tab<br>e the arrow keys or the tab key | ole cell<br>/ to |
|                                                          | Create Colum                                        | he Grade Center and<br>Create Calcul                             | the Enter key to subm<br>ated Column ♥         | ita grade. <u>More H</u><br>Manage        | <u>elp</u><br>Reports                              | Filter Work (                                                    | Offline ✓        |
| Croups     Groups     Tools     S                        | Move To To                                          | op Email 🗸                                                       |                                                | IS By: Layout Position                    | Order: Ascending                                   |                                                                  |                  |
| ‡ Help 🗵                                                 | Grade Information                                   | Bar Grade Type: Grad                                             | de   Points Possible: 20  <br>Username         | Displayed As: Score                       | e   Visible to Users: Yes<br>Resume                | Writing Assignr                                                  | 0 04:27 PM       |
| COURSE MANAGEMENT                                        | C Adams                                             | John<br>Thomas                                                   | train02<br>train03                             | <b>1</b> 0.00                             | - (-)                                              | -<br> X                                                          |                  |
| * Control Panel                                          | ☐ Jones                                             | Sally                                                            | train06                                        | 10.00                                     | - (-) > Vie                                        | w Grade Details                                                  |                  |
| Course Tools                                             | C Smith                                             | Anne                                                             | train05                                        | 10.00                                     | - (-) > Atte                                       | empt 6/3/10 🚺 🔶                                                  |                  |
| Evaluation ×                                             | T Washington                                        | George                                                           | train01                                        | 10.00                                     | - (-)                                              | -                                                                |                  |
| Full Grade Center<br>Assignments<br>Tests<br>Section 001 | Selected Rows: 0                                    | op Email 🖉                                                       |                                                | ٩                                         |                                                    | Icon Legend                                                      | Displayed        |
| Missing Pre-reqs                                         |                                                     |                                                                  |                                                |                                           |                                                    |                                                                  | -                |

- 4. Select the Attempt to grade.
- 5. The Grade Assignment page is displayed.

| <u>CLEMS#N</u>                                                                                                    | 🛓 My Places 🏦 Home 🕜 Help 📲 Logaut                                                                                                    |
|----------------------------------------------------------------------------------------------------|----------------------------------------------------------------------------------------------------|
| My Institution Courses                                                                                                    | Community Content Collection System Admin                                                                                                    |
| Business Writing MEMARSH-DE10                                                                                                  | Grade Center > Edit Grade Edit Mode is: 01 2                                                                                                    |
| Business Writing *     Hut MARSH- DE101)      Home Page Information     Content I Discussions     Groups I Tools Help          | Grade Assignment: Writing Assignment 1     Enter a grade and feedback for current assignment attempt. Use the Save and Next and View Previousbuttons to navigate through the attempts in the queue one at a time. If no changes are made to the attempt, clicking save and next will not change the status of the attempt. The grades are not released to students until all of the attempts have been graded. Click Hide User Names to grade these attempts anonymously. Click Show User Names to display user information. More Heig |
| COURSE MANAGEMENT                                                                                                    | * Assignment Information                                                                                                    |
| * Control Panel<br>Content Collection<br>Course Tools<br>Evaluation                                                            | * Indicates a required field.     Cancel     Save as Draft     Save and Exit     View Previous     Save and Next       1.     Submission History                                                                                                    |
| Grade Center » Full Grade Center Assignments                                                                                   | Attempt #1 ( You are reviewing this attempt )                                                                                                    |
| Section 001<br>Missing Pro-regs<br>At Risk Students<br>User's and Groups<br>Customization<br>Packages and<br>Utilities<br>Help | 2. Review Current Attempt     Submission Attached is my writing assignment.     Attached Files Newsletter2009.doc      Comments      3. Grade Current Attempt     ★ Grade                                                                                                    |
| Ouick Unerroll                                                                                                    | Feedback to User This document turned out great. I like the styles you chose. They follow the guidelines well.  abg Attach File This document turned out great. Browse My Computer Browse Course Files                                                                                                    |

6. In the **Review Current Attempt** area, click the links for the **Attached Files** to download the document submitted for the selected assignment.

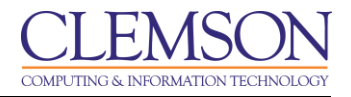

- 7. In the Grade Current Attempt area, enter the Grade.
- 8. Enter **Feedback to User**.
- 9. Click **Browse My Computer**. Select any files that contain information that needs to be shared with the student. This can be the student's document with markups or a copy of the rubric with notes attached.

| CLEMS                  | 🛔 My Places 🏦 Home 🕢 Help 📲 Logout                                                                                                    |  |  |  |  |  |  |  |  |  |  |  |
|------------------------|----------------------------------------------------------------------------------------------------|--|--|--|--|--|--|--|--|--|--|--|
| My Institution Courses | Community Content Collection System Admin                                                                                                    |  |  |  |  |  |  |  |  |  |  |  |
| Utilities              | 3. Grade Current Attempt                                                                                                    |  |  |  |  |  |  |  |  |  |  |  |
| Help                   | * Grade 18 out of 20                                                                                                    |  |  |  |  |  |  |  |  |  |  |  |
| Quick Unenroll         | Feedback to User This document turned out great. I like the styles you chose. They follow the guidelines well.                                                                                            |  |  |  |  |  |  |  |  |  |  |  |
|                        | Attach File Browse My Computer Browse Course Files                                                                                                    |  |  |  |  |  |  |  |  |  |  |  |
|                        | Grading Notes                                                                                                    |  |  |  |  |  |  |  |  |  |  |  |
|                        | Attach File Browse My Computer Browse Course Files                                                                                                    |  |  |  |  |  |  |  |  |  |  |  |
|                        | Submit Click Save as Draft to save changes and continue working later. Click Submit to finish click Cancel to guit without saving changes. Cancel Save as Draft Save and Exit View Previous Save and Next |  |  |  |  |  |  |  |  |  |  |  |

- 10. In the Instructor Notes area, enter Notes. These are notes that only the instructor can see.
- 11. Then click Save and Exit.

| CLEMS                                                 |               | ŕ                           | My Places 🏦 Home              | 😧 Help 📲 Logout                   |                         |                        |                                    |      |  |  |  |
|-------------------------------------------------------|---------------|-----------------------------|-------------------------------|-----------------------------------|-------------------------|------------------------|------------------------------------|------|--|--|--|
| My Institution                                        | Courses       | Community                   | Content Collection            | System Admin                      |                         |                        |                                    |      |  |  |  |
| Business Writing                                      | MEMARSH-DE101 | Grade Center                |                               |                                   |                         |                        | Edit Mode is: ON                   | ?    |  |  |  |
| + =                                                   | <b>⇒</b> ↑↓   | Attempt by trai             | n03 is successfully edi       | ted                               |                         |                        |                                    |      |  |  |  |
| * Business Writir<br>(MEMARSH-<br>DE101)<br>Home Page | ng »          | Grade Center: Assignments 🛛 |                               |                                   |                         |                        |                                    |      |  |  |  |
| Information III                                       | 8             | In the Screen F             | the interactive mode of       | s static and grades may           | be entered on the       | e Grade Details page a | ccessed by selecting the table cel | 1    |  |  |  |
| Content                                               | $\otimes$     | navigate through            | h the Grade Center and        | the Enter key to submit           | a grade. <u>More He</u> | lip                    | the arrow keys of the tab key to   |      |  |  |  |
| Discussions                                           |               |                             |                               |                                   |                         |                        | 5% No. 1 07%                       |      |  |  |  |
| Groups                                                | ⊠ <           | Create Colu                 | mn Create Calcu               | lated Column 🌣 📘                  | Manage 🌣 🛛 F            | Reports ≫              | Filter Work Offline                | × ,  |  |  |  |
| Tools                                                 |               |                             |                               |                                   |                         |                        |                                    |      |  |  |  |
| Help                                                  | ×             | Move To                     | Top Email 🗸                   |                                   | Sort Columns            | By: Layout Position    | ○ Order: ▲Ascending                |      |  |  |  |
|                                                       |               | Grade Informat              | Last Saved:June 03, 2010 05:0 | Last Saved:June 03, 2010 05:08 PM |                         |                        |                                    |      |  |  |  |
| COURSE MANA                                           | GEMENT        | 💷 Last Nam                  |                               |                                   |                         |                        | 🗵 Writing Assignr 🖾                |      |  |  |  |
| Control Bonol                                         |               | F Adams                     | John                          | train02                           | 10.00                   | - (-)                  |                                    |      |  |  |  |
| Control Panel                                         | n             | 🖵 Jefferson                 | Thomas                        | train03                           | 10.00                   | - (-)                  | 18.00 🔶                            |      |  |  |  |
| Course Tools                                          |               | 🖵 Jones                     | Sally                         | train06                           | 10.00                   | - (-)                  |                                    |      |  |  |  |
| Evaluation                                            |               | C Smith                     | Anne                          | train05                           | 10.00                   | - (-)                  |                                    |      |  |  |  |
| Grade Center                                          | *             | C Smith                     | James                         | train04                           | 10.00                   | - (-)                  | -                                  |      |  |  |  |
| Full Grade Center                                     |               | ☐ Washingt                  | on George                     | train01                           | 10.00                   | - (-)                  | -                                  |      |  |  |  |
| Assignments                                           |               | Selected Rows:              | 0                             |                                   | 4                       |                        |                                    |      |  |  |  |
| Tests                                                 |               | Move To Top Email           |                               |                                   |                         |                        |                                    |      |  |  |  |
| Missing Pre-reqs                                      |               |                             |                               |                                   |                         |                        |                                    |      |  |  |  |
| At Risk Students                                      |               |                             |                               |                                   |                         |                        | Edit Rows Displa                   | hved |  |  |  |

12. The Grade Center is updated to reflect the student's grade.

**NOTE:** All attempts must be graded, or additional attempts must be removed in order for the grade to appear in the Grade Center. Depending on Column settings, either the First Attempt, Last Attempt, Lowest Grade, Highest Grade, or Average Grade will be displayed.

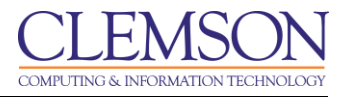

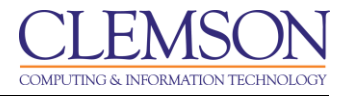

## Clearing Survey/Test/Assignment Attempts

#### **Clear Attempts for all Users**

To clear attempts for all users:

- 1. In the Grade Center, find the column for which to clear attempts for all users.
- 2. Click the action link to the right of the column name.

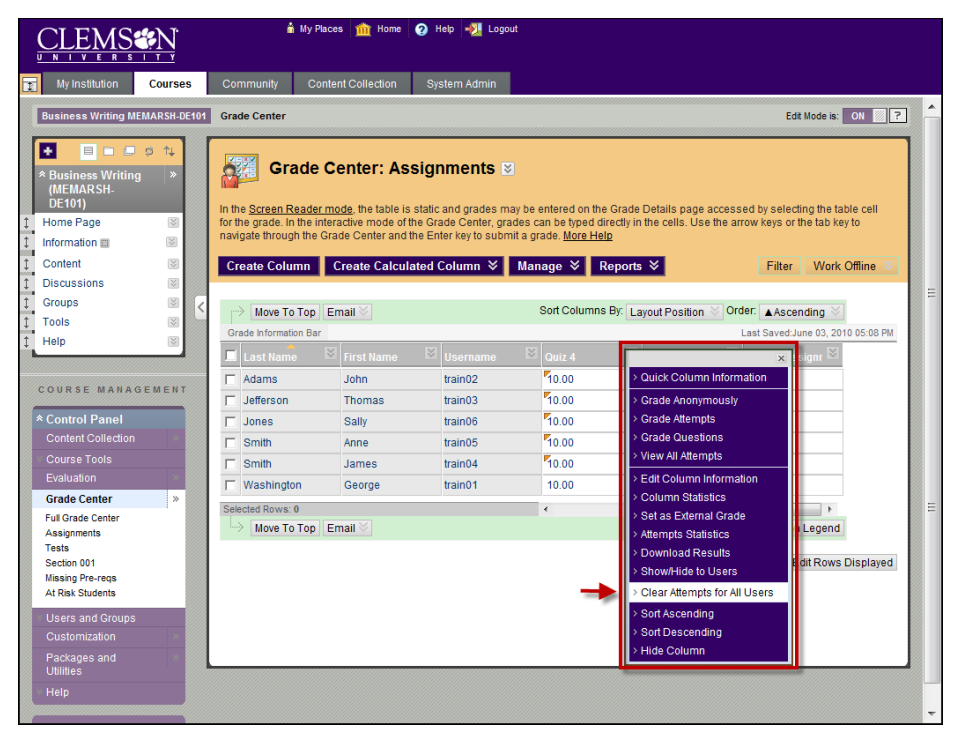

3. Select Clear Attempts for All Users.

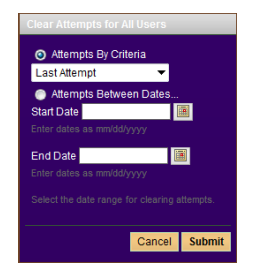

- 4. Select whether to clear a specific attempt or to clear attempts by a date range.
  - a. Click the first radio button. Then select the attempt to remove or clear from the available drop down list.
    - Last Attempt will remove the score for the last scored submission.
    - **First Attempt** will remove the score for the first scored submission.

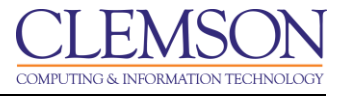

- Lowest Scored Attempt will remove the score for the lowest scored attempt.
- Highest Scored Attempt will remove the score for the highest scored attempt.
- All Attempts will remove all submitted and scored attempts.
- b. Click **Attempts Between Dates**. Then select a **Start Date** and an **End Date**. All attempts submitted or scored during the selected date range will be removed.
- 5. Then click Submit.
- 6. The system will display a pop-up window to verify that you want to continue. The actions are final and cannot be undone.
- 7. Click OK.
- 8. The Grade Center updates and displays the updated column.

#### **Clearing a Student Attempt**

To clear a specific Student Attempt:

- 1. In the Grade Center, find the column for the attempt that needs to be cleared. This could be for an assignment or a quiz or test.
- 2. Then look for the student record.

| CLEN                                                                 |                   | Ţ       |                                                                                                    |                                                        | 🍐 My Place                                                           | es 🏛 Home 🕜                             | ) Help 🕂 Logou                               |                                             |                                                           | Screen Reader Support                                                      |
|----------------------------------------------------------------------|-------------------|---------|----------------------------------------------------------------------------------------------------|--------------------------------------------------------|----------------------------------------------------------------------|-----------------------------------------|----------------------------------------------|---------------------------------------------|-----------------------------------------------------------|----------------------------------------------------------------------------|
| MyCLEms                                                              | on Cou            | rses    | Work                                                                                                    | groups                                                 | Content Collection                                                   | Employees                               | Portal Admin                                 | System Admin                                | Clemson Resources                                         |                                                                            |
| DE_102 Techi                                                         | nical Writing     | Evaluat | ion > Gr                                                                                                    | ade Center                                             |                                                                      |                                         |                                              |                                             |                                                           | Edit Mode: ON 📝 📍                                                          |
| + E_102 (T<br>Writing)                                               | 🖹 🔲 🕬<br>echnical | ×       | Care of the second second seco | Gra                                                    | de Center 🗵                                                          |                                         |                                              |                                             |                                                           |                                                                            |
| <ul> <li>Home Page</li> <li>Information</li> <li>Module 1</li> </ul> |                   | × ×     | In th<br>inter<br>key t                                                                                                    | e <u>screen rea</u><br>active view o'<br>to submit a g | <u>der view</u> , the table is s<br>f the Grade Center, gra<br>rade. | tatic and grades n<br>ades can be typed | nay be entered on the directly in the cells. | e Grade Details pag<br>Use the arrow keys o | e accessed by selecting t<br>In the tab key to navigate t | the table cell for the grade. In the hrough the Grade Center and the Enter |
| 1 Discussions                                                        | 5                 | ≥       | Cr                                                                                                    | eate Colun                                             | nn Create Calcu                                                      | lated Column ∛                          | ≶ Manage ≫                                   | Reports ≫                                   |                                                           | Work Offline 🚿                                                             |
| 1 Groups                                                             |                   | × .     | -                                                                                                    | ment Manu                                              | Full Out to Out to Y                                                 | Calles Default                          | Carl Calumna I                               |                                             |                                                           | E                                                                          |
| I Tools                                                              |                   | ×       | Cu                                                                                                    | intenit view.                                          | Full Grade Center V                                                  | Set as Delault                          | Solt Columns t                               | Layout Position                             | S Order. Ascending                                        |                                                                            |
| 1 Help                                                               |                   | × ()    | Grad                                                                                                    | e Information                                          | n Bar                                                                |                                         |                                              |                                             |                                                           |                                                                            |
| COURSE N                                                             | IANAGEM           | ENT     |                                                                                                    | Move To T                                              | Fop Email⊗                                                           |                                         |                                              | Ic                                          | on Legend                                                 |                                                                            |
| * Control Pa                                                         | anel              |         |                                                                                                    |                                                        |                                                                      |                                         |                                              | S Assignm                                   | ient 3 🔟                                                  |                                                                            |
| × Course Too                                                         | ols               |         |                                                                                                    | train02                                                | Adams                                                                | John                                    | 8.00                                         | -                                           |                                                           |                                                                            |
| Course Link                                                          | ks                |         |                                                                                                    | train06                                                | Adams                                                                | John q.                                 | 10.00                                        |                                             |                                                           |                                                                            |
| * Evaluation                                                         | ı                 | »       | Е                                                                                                    | train03                                                | Jefferson                                                            | Thomas                                  | 9.00                                         | -                                           |                                                           |                                                                            |
| Early Warning                                                        | g System          |         | Г                                                                                                    | train04                                                | Madison                                                              | James                                   | 7.00                                         | -                                           |                                                           |                                                                            |
| Grade Center                                                         |                   |         |                                                                                                    | train05                                                | Monroe                                                               | James                                   | 8.00                                         |                                             |                                                           |                                                                            |
| Tracking Rep                                                         | Dasnboard<br>orts |         |                                                                                                    | train30                                                | train30                                                              | train30                                 | 9.00                                         | 38.00                                       | × 🛻                                                       |                                                                            |
|                                                                      |                   |         | E                                                                                                    | train01                                                | Washington                                                           | George                                  | 10.00                                        |                                             |                                                           |                                                                            |
| Visers and                                                           | Groups            |         | Sel                                                                                                    | ected Rows:                                            | 0                                                                    |                                         |                                              |                                             |                                                           |                                                                            |
| Customizat                                                           | tion              | » ////  |                                                                                                    |                                                        |                                                                      |                                         |                                              |                                             |                                                           |                                                                            |

- 3. Click the action link to the right of the students score, or the 🗾 (green exclamation mark).
- 4. Select View Grade Details.
- 5. The Grade Details page is displayed.

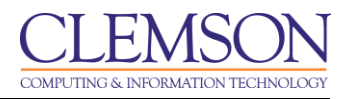

|                                                                                                    | h My Places                           | n 🟦 Home 🥥 Help 📲 Logout                                                                                                |     |
|----------------------------------------------------------------------------------------------------|---------------------------------------|----------------------------------------------------------------------------------------------------|-----|
| My Institution Courses                                                                                                    | Community Content (                   | it Collection System Admin                                                                                              |     |
| Business Writing MEMARSH-DE101                                                                                                    | Grade Center > Grade Detail:          | ails Edit Mode is: ON                                                                                                   | ?   |
| Business Writing (MEMARSH-<br>DE101)     Home Page                                                                                                    | Grade Det                             | e <b>tails</b><br>Jump to                                                                                               |     |
| Information     S     Content                                                                                                    |                                       | User John Adams (train02)                                                                                               |     |
| 1     Discussions     Image: Constraint of the second second seco | Current Grade:                        | 20.00 out of 20 points<br>Grade based on Grade of Last Attempt<br>Due: None<br>Calculated Grade 20.00<br>Grade Attempts | E   |
| COURSE MANAGEMENT                                                                                                    | Edit Manually Override                | de View Column Details Grade History                                                                                    |     |
| * Control Panel<br>Content Collection                                                                                                    | Date Submitted (or Sa                 | Delete Last Attempt   Gased) Value Feedback to User Gradien Moles Actions                                               |     |
| Evaluation       Grade Center       Full Grade Center       Assignments                                                                                                    | Jun 3, 2010 5:25:27 PM<br>(Completed) | PM 20.00 Clear Alternot<br>Edit Grade                                                                                   |     |
| Tests<br>Section 001<br>Missing Pre-reqs<br>At Risk Students                                                                                                    |                                       | Icon Lege                                                                                                    | and |

- 6. Click **Clear Attempt**.
- 7. The system will display a pop-up window to verify that you want to delete the attempt. That the actions are final and cannot be undone.
- 8. Click **OK**.
- 9. The Grade Details page is updated and the selected attempt has been removed.

#### **Downloading Assignments**

To download all student assignments from the Grade Center:

1. In the Grade Center, find the column for the attempt that Assignment that needs to be downloaded.

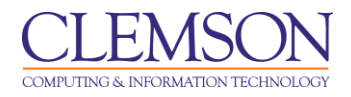

| (<br>ū     |                                                                           |             | â                                                                | My Place:                         | s 🏦 Home                                                                                    | <b>⊘</b> H                         | ielp 📲 Logo                                                                | ut                                              |                                                                                                    |                  |                                                                                                 |                 |
|------------|---------------------------------------------------------------------------|-------------|------------------------------------------------------------------|-----------------------------------|---------------------------------------------------------------------------------------------|------------------------------------|----------------------------------------------------------------------------|-------------------------------------------------|----------------------------------------------------------------------------------------------------|------------------|-------------------------------------------------------------------------------------------------|-----------------|
| I          | My Institution                                                            | Courses     | Community                                                        | Conter                            | nt Collection                                                                               | Sys                                | stem Admin                                                                 |                                                 |                                                                                                    |                  |                                                                                                 |                 |
|            | Business Writing ME                                                       | MARSH-DE101 | Grade Center                                                     |                                   |                                                                                             |                                    |                                                                            |                                                 |                                                                                                    |                  | Edit Mode is:                                                                                   | ON 📉 ?          |
|            | Business Writing<br>(MEMARSH-<br>DE101) Home Page<br>Information  Content | 2 t+<br>2 × | In the <u>Screen Rr</u><br>for the grade. In<br>navigate through | ader mo<br>the intera<br>the Grad | enter: Ful<br>de, the table is<br>active mode of the<br>de Center and the<br>create Calcula | I Gr<br>static<br>ne Gra<br>ne Ent | rade Cen<br>and grades m<br>ade Center, gra<br>ter key to subn<br>Column 🔌 | ter l<br>ay be e<br>ides ca<br>hit a gra<br>Man | ontered on the Grade<br>In be typed directly in<br>In ade. <u>More Help</u><br>In age ♥ <b>Reports</b> | Detail<br>the ce | s page accessed by selecting the tal<br>IIs. Use the arrow keys or the tab key<br>Filter Work f | ole cell<br>∕to |
| Ţ.         | Discussions                                                               |             |                                                                  |                                   |                                                                                             |                                    |                                                                            |                                                 |                                                                                                    |                  |                                                                                                 |                 |
| •••••<br>† | Tools                                                                     |             | Move To                                                          | Top En                            | nail 🛛                                                                                      |                                    |                                                                            | \$                                              | Sort Columns By: La                                                                                    | ayout P          | osition 👋 Order: 🔺 Ascending 👋                                                                  |                 |
| Î          | Help                                                                      |             | Grade Information                                                | on Bar                            |                                                                                             |                                    |                                                                            |                                                 |                                                                                                    | _                | Last Saved:June 03, 201                                                                         | 0 05:32 PM      |
|            |                                                                           |             | 📕 Last Name                                                      |                                   | First Name                                                                                  |                                    | Username                                                                   |                                                 | 💋 Lab Partner 🗵                                                                                        | Midt             | ×                                                                                               |                 |
|            | CUREE MANAG                                                               | EMENT       | F Adams                                                          |                                   | John                                                                                        |                                    | train02                                                                    |                                                 | Thomas Jefferson                                                                                       | -                | > Quick Column Information                                                                      |                 |
|            | CORSE MANAG                                                               | EMENT       | 🕅 Jefferson                                                      |                                   | Thomas                                                                                      |                                    | train03                                                                    |                                                 | Sally Jones                                                                                            | -                | > Grade Anonymously                                                                             |                 |
| *          | Control Panel                                                             |             | 🖵 Jones                                                          |                                   | Sally                                                                                       |                                    | train06                                                                    |                                                 | John Adams                                                                                             | -                | > Grade Attempts                                                                                |                 |
|            |                                                                           |             | C Smith                                                          |                                   | Anne                                                                                        |                                    | train05                                                                    |                                                 | George Washington                                                                                      | r -              | > Edit Column Information                                                                       |                 |
|            |                                                                           |             | ☐ Smith                                                          |                                   | James                                                                                       |                                    | train04                                                                    |                                                 | Anne Smith                                                                                             | -                | Column Statistics                                                                               |                 |
|            | Evaluation                                                                | * *         |                                                                  | n                                 | George                                                                                      |                                    | train01                                                                    |                                                 | James Smith                                                                                            | 6.00             | > Set as External Grade                                                                         |                 |
|            | Grade Center                                                              | ×           | Selected Rows: I                                                 | )                                 |                                                                                             | _                                  |                                                                            | -                                               | 4                                                                                                    |                  | > Assignment File Cleanup                                                                       |                 |
|            | Full Grade Center                                                         |             | Move To                                                          | ,<br>Top En                       | nail 🛇                                                                                      |                                    |                                                                            |                                                 | -                                                                                                    |                  | > Assignment File Download                                                                      |                 |
|            | Assignments<br>Tests                                                      |             |                                                                  |                                   |                                                                                             |                                    |                                                                            |                                                 |                                                                                                    |                  | > Show/Hide to Users                                                                            |                 |
|            | Section 001                                                               |             |                                                                  |                                   |                                                                                             |                                    |                                                                            |                                                 |                                                                                                    | _                | Clear Attempts for All Users                                                                    | Displayed       |
|            | Missing Pre-reqs                                                          |             |                                                                  |                                   |                                                                                             |                                    |                                                                            |                                                 |                                                                                                    | _                | Sort Ascending                                                                                  |                 |
|            | At Risk Students                                                          |             |                                                                  |                                   |                                                                                             |                                    |                                                                            |                                                 |                                                                                                    | _                | > Sort Descending                                                                               |                 |
|            |                                                                           |             |                                                                  |                                   |                                                                                             |                                    |                                                                            |                                                 |                                                                                                    | _ [              | > Hide Column                                                                                   |                 |
|            | Customization                                                             |             |                                                                  |                                   |                                                                                             |                                    |                                                                            |                                                 |                                                                                                    |                  |                                                                                                 | ·               |
|            | Packages and<br>Utilities                                                 |             |                                                                  |                                   |                                                                                             |                                    |                                                                            |                                                 |                                                                                                    |                  |                                                                                                 |                 |
|            |                                                                           |             |                                                                  |                                   |                                                                                             |                                    |                                                                            |                                                 |                                                                                                    |                  |                                                                                                 |                 |
| C          | Quick Unenrol                                                             |             |                                                                  |                                   |                                                                                             |                                    |                                                                            |                                                 |                                                                                                    |                  |                                                                                                 |                 |

- 2. Click the action link to the right of the column name.
- 3. Select Assignment File Download.

|                  |                                                                              |                                         |                        | 🍐 My Places i 🏦 Home                                                             | 🥑 Help 📲 Logout                                                                          |                                                         |                                 |
|------------------|------------------------------------------------------------------------------|-----------------------------------------|------------------------|----------------------------------------------------------------------------------|------------------------------------------------------------------------------------------|---------------------------------------------------------|---------------------------------|
| 1                | My Institution                                                               | Courses                                 | Community              | Content Collection                                                               | System Admin                                                                             |                                                         |                                 |
|                  | Business Writing ME                                                          | EMARSH-DE101                            | Grade Center           | > Download Assignment:                                                           | Writing Assignment 1                                                                     |                                                         | Edit Mode is: ON 🕅 🖓            |
| Į                | * Eusiness Writing<br>(MEMARSH-<br>DE101)<br>Home Page                       | (2) (2) (2) (2) (2) (2) (2) (2) (2) (2) | Download a are package | Download Assign<br>nd view student assignmen<br>rd as a .ZIP file. Click the lir | nment: Writing As<br>nt submissions by selecting o<br>nk to save the file to a local dri | signment 1<br>one or more Usernames and clickir<br>ive. | ng Submit. Selected Assignments |
| ↓<br>↓<br>↓<br>↓ | Information III<br>Content<br>Discussions                                    | ×                                       |                        |                                                                                  |                                                                                          |                                                         | Cancel Submit                   |
| 1                | Groups                                                                       | ⊠ <                                     | <b>1.</b> Se           | lect Users                                                                       |                                                                                          |                                                         |                                 |
| Į.               | Tools                                                                        |                                         |                        |                                                                                  | Name                                                                                     | Date                                                    | Grade (Select Ungraded)         |
|                  | Help                                                                         | ×.                                      |                        |                                                                                  | Smith, James                                                                             |                                                         | Not Available                   |
|                  |                                                                              |                                         |                        |                                                                                  | Jones, Sally                                                                             |                                                         | Not Available                   |
|                  | COURSE MANAG                                                                 | BEMENT                                  |                        |                                                                                  | Jefferson, Thomas                                                                        |                                                         | Not Available                   |
|                  | * Control Panel                                                              |                                         |                        | <b>-</b> 1                                                                       | Smith, Anne                                                                              | Thursday, June 3, 2010<br>5:31:38 PM EDT                | Needs Grading                   |
| 8                | Content Collection                                                           |                                         |                        |                                                                                  | Adams, John                                                                              |                                                         | Not Available                   |
|                  | Course Tools<br>Evaluation                                                   |                                         | V                      |                                                                                  | Washington, George                                                                       | Thursday, June 3, 2010<br>5:32:24 PM EDT                | Needs Grading                   |
| 8                | Grade Center                                                                 | »                                       |                        |                                                                                  |                                                                                          |                                                         | (2)                             |
|                  | Full Grade Center<br>Assignments<br>Tests<br>Section 001<br>Missing Pre-regs |                                         | <b>2</b> . Su          | bmit                                                                             |                                                                                          |                                                         | Cancel Submit                   |

- 4. The Download Assignment page is displayed.
- 5. Select the users assignments that should be included in the download.
- 6. Then click **Submit**.

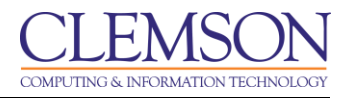

| į          |                                      |              | 🕯 My Places 🏦 Home 🕢 Help 🥠 Logout                                                                                      |                  |   |
|------------|--------------------------------------|--------------|----------------------------------------------------------------------------------------------------|------------------|---|
| I          | My Institution                       | Courses      | Community Content Collection System Admin                                                                               |                  |   |
|            | Business Writing ME                  | EMARSH-DE101 | Grade Center > Download Assignment: Writing Assignment 1                                                                | Edit Mode is: ON | - |
|            | * Business Writing<br>(MEMARSH-      | 9 î¥<br>  *  | Download Assignment: Writing Assignment 1                                                                               |                  |   |
| Ĵ          | DE101)<br>Home Page                  |              | The assignments have been packaged. <u>Download assignments now. (7154 KB)</u><br>Thursday, June 3, 2010 5:37:23 PM ELT |                  |   |
| ‡<br>55551 | Information III                      | X            | •                                                                                                    |                  |   |
| 1          | Discussions                          |              | I                                                                                                    |                  | E |
| ↓<br>1     | Tools                                |              |                                                                                                    |                  |   |
| 1          | Help                                 |              |                                                                                                    |                  |   |
|            | COURSE MANAG                         | EMENT        |                                                                                                    |                  |   |
|            | Control Panel                        |              |                                                                                                    |                  |   |
|            | Content Collection                   |              |                                                                                                    |                  |   |
|            |                                      |              |                                                                                                    |                  |   |
|            | Evaluation                           | ×            |                                                                                                    |                  |   |
|            | Full Grade Center                    | *            |                                                                                                    |                  |   |
|            | Assignments                          |              |                                                                                                    |                  |   |
|            | Section 001                          |              |                                                                                                    |                  |   |
|            | Missing Pre-reqs<br>At Risk Students |              |                                                                                                    | ОК               | - |

7. Click the **Download assignments now** link.

**Note:** Each students submission included in the .ZIP file automatically includes the following items in the filename: The assignment name, the username of the person who submitted the assignment, and the original filename of the file the student attached. If students also added comments, you will also find a related txt file that contains those comments.

- 8. The file is a .ZIP file. You will need WINRAR or WINZIP to **Open** the .ZIP file.
- 9. You can also click **Save** and browse for a place on your local computer to place the .ZIP file.